## 【 テクパー血圧計 の使い方】

1.ダウンロードして解凍します。

2. 解凍した「テクパー血圧計」をエクセルで開きます。

※.「セキュリティの警告 マクロが無効にされました。」が表示されたときは、「コンテンツの有効化」をクリックします。

**! セキュリティの啓告 マクロが無効にされました。** コンテンツの有効化

3. <<初期設定>> 測定開始年月の年と月に測定を開始する西暦の年月を入力します。

| << 初期設定>> 測定開始 | 始年月    令和3年3月 | 2021 | 年 | 3 | 月 | 新規作成 |
|----------------|---------------|------|---|---|---|------|
|                |               |      | ( |   |   |      |

4. 「新規作成」のボタンをクリックします。

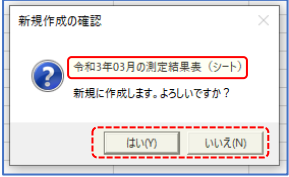

## 5.「新規作成の確認ダイアログが表示されたら

- <測定開始年月に入力した日付で表示され作成するときは<はい>ボタンをクリックします。
- <測定開始開始年月>を訂正するときは<いいえ>ボタンをクリックします。
- 6.測定年月のシートが作成されたら、デスクトップ等に「名前を付けて保存」します。
- ※.以降は保存したエクセルファイルを使用します。
- 7.測定結果の入力は<測定開始>ボタンをクリックします。 8. 測定入力フォームが表示され、「最高血圧」、「最低血圧」、「脈拍数」、「体温」が入力できます。
- 測定人力フォームが表示され、「最高皿生」、「最低皿生」、「脈相致」、「体温」が入力できます。
  入力した「測定結果を血圧測定表の当日(背景が赤色のセル)に設定するときは<OK>ボタンをクリックします。
- 測定結果を入力しないときはくキャンセル>ボタンをクリックします。
- 10. 日付ごとの測定結果の回数の追加は日付セルを選択して <挿入 > ボタンをクリックします。
- 日付ごとの測定結果の回数の削除は日付と回数の行を選択して<削除>ボタンをクリックします。
- 11.翌月の入力シート作成するときは「管理シートのく翌月作成>ボタンをクリックします。

| 【血圧測定表】 令和3年3月                        |             | 最高 (最大)    | 最低 (最少)          |       |          |
|---------------------------------------|-------------|------------|------------------|-------|----------|
| E                                     | 安           | 135mmHg未満  | ~85mmHg未満        |       |          |
| 2021 年                                |             |            |                  |       |          |
| 3月                                    |             |            |                  |       |          |
| 日付曜日    回数    時                       | 間           | 最高(最大)     | 最低 (最少)          | 脈拍    | 体温       |
| 挿入 咖杏丽小                               | 平均>         | 88         | 85               | 66    | 72.34    |
| ───────────────────────────────────── | 注意>最も高い     | 135        | 85               | 66    | 66       |
|                                       | 注意>最も低い     | 135        | 85               | 66    | 66       |
|                                       | 10.44       | 105        | 05               |       |          |
|                                       | 16:44       | 135        | 85               | 00    | 00       |
|                                       | 測史結果 1, カフ+ | _1.        |                  | ×     | <b>`</b> |
| 2021/3/4 (/\)                         |             |            |                  | ~     |          |
| 2021/3/5 (±)                          | 测定結果/       | ヘカフォーム     |                  |       |          |
| 2021/3/7 (日)                          |             |            |                  |       |          |
| 2021/3/8 (月)                          | —日何 20217   | 03702(火) 開 | 5刻16:40          |       |          |
| 2021/3/9 (火)                          | 1 回目の       | D測定結果を入力し  | ってくださ            |       |          |
| 2021/3/10 (水)                         |             | 105        |                  |       |          |
| 2021/3/11 (木)                         | 最高血圧        | 135 mmH    | g                |       |          |
| 2021/3/12 (金)                         | 日位而正        | 85         | <b>a</b>         |       |          |
| 2021/3/13 (土)                         |             |            | B                |       |          |
| 2021/3/14 (日)                         | 脈拍数         | 66         |                  |       |          |
| 2021/3/15 (月)                         | 体温          |            |                  |       |          |
| 2021/3/16 (火)                         | 36.5        |            |                  |       |          |
| 2021/3/17 (水)                         |             |            |                  |       |          |
| 2021/3/18 (木)                         |             |            |                  |       |          |
| 2021/3/19 (金)                         | _           | 8 9        |                  |       |          |
|                                       | _           |            |                  |       |          |
| 2021/3/21 (日)                         | 4           | 5 6        |                  |       |          |
|                                       |             |            |                  |       |          |
| 2021/3/23 (X)                         | _           |            |                  |       |          |
| 2021/3/24 (/K)                        | 1           | 2 3        |                  |       |          |
| 2021/3/25 (A)<br>2021/3/26 (全)        | _           |            |                  |       |          |
| 2021/3/27 (十)                         |             |            |                  |       |          |
| ← → 令和3年03月 管理 (+)                    |             | 0   ->     |                  |       |          |
|                                       | —           |            | ВАСК             |       |          |
|                                       | OK          |            | クリア<br>フレーエー クリア | キャンセル |          |

| 【血圧測定表の管  | 管理】    |         |         |       |    |   |      |
|-----------|--------|---------|---------|-------|----|---|------|
| << 初期設定>> | 測定開始年月 | 令和3年3月  | 2021    | 年     | 3  | 月 | 新規作成 |
| 翌月作成      |        | - < 翌月の | 測定シートを  | 作成します |    |   |      |
| 测定年月      |        | 最高 (最大) | 最低 (最少) | 脈拍    | 体温 |   |      |
| 2021年     | 平均     |         |         |       |    |   |      |
| 令和3年3月    | 最も高い   |         |         |       |    |   |      |
|           | 最も低い   |         |         |       |    |   |      |